## 「インボイス王」アップデートの実施について

令和6年12月17日より「インボイス王」のアップデートを実施いたします。

アップデート実施後、以降記載の機能アップ内容をご利用いただけます。今までの設定などはそのま ま引き継がれますので、再設定の作業はなく引き続きご利用いただけます。

# [インボイス王] 主な機能アップ内容

本アップデートが実施されることで、新たに追加された機能をご利用いただけます。

1. 複数ファイルー括アップロード(ドラッグアンドドロップ)

2. OCR 消費税読み込み

3. OCR 既定日付の変更

4. ログイン時 Enter/Return キーでログイン

### 1. 複数ファイル一括アップロード(ドラッグアンドドロップ)

[アップデート前] OCR を使用して、1 度に複数のファイルのアップロードはできない仕様でした。 [アップデート後] OCR を使用して、1 度に複数のファイルのアップロードが可能となりました。また ドラッグアンドドロップでも画像ファイルの選択が可能となりました。

#### 1-1. 複数ファイル一括アップロードについて

①受信メニューを開き、取り込みたい書類の種類のタブを選びます。

| 🐲 インボイス王    |        |         |            |                     |           |           | ¢    |  |
|-------------|--------|---------|------------|---------------------|-----------|-----------|------|--|
| ♠ ホーム       | 受信メニュー |         |            |                     |           |           |      |  |
| □ 受信メニュー    |        |         |            |                     |           |           |      |  |
| ∥ 作成メニュー ∨  | 請求書    | 納品書     | 見積書        | 領収書                 |           |           |      |  |
| 🗊 台帳管理 🗸    |        |         | ここにアップロードで | する画像ファイルをドラッ<br>または | ッグアンドドロップ |           |      |  |
|             |        |         |            | + ファイルを選択           | )         |           |      |  |
| 🕒 設定        | まとめて操作 | Q 書類の検索 |            |                     |           | 回 写真を撮影して | 取り込み |  |
| 💿 このアプリについて |        |         |            |                     |           |           |      |  |
| - ログアウト     |        |         |            |                     |           |           |      |  |
|             |        |         |            |                     |           |           |      |  |
|             |        |         |            |                     |           |           |      |  |
|             |        |         |            |                     |           |           |      |  |
|             |        |         |            |                     |           |           |      |  |

②「+ファイルを選択」ボタンを押下し、取り込む画像ファイルを複数(最大 5 件)選択し、確認画面で 「はい」を選択します。

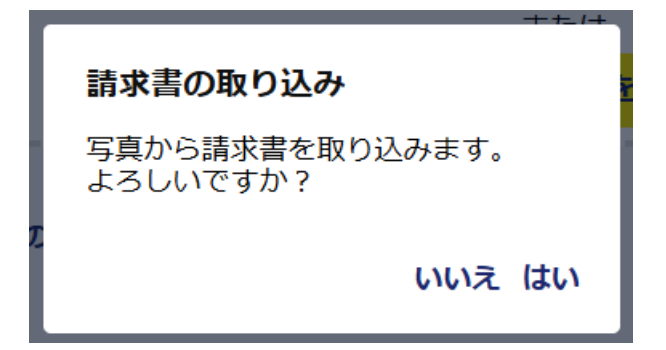

③数十秒~数分待った後に、先ほど取り込みを行った複数の画像の OCR 結果が表示されます。

| 🔃 17#72E    |                                         |                              |           |                     |              |             | Ų  |  |
|-------------|-----------------------------------------|------------------------------|-----------|---------------------|--------------|-------------|----|--|
| ♠ ホーム       | 受信メニュー                                  | -                            |           |                     |              |             |    |  |
| □ 受信メニュー    |                                         |                              |           |                     |              |             |    |  |
| ∥ 作成メニュー ∧  | 請求書                                     | 納品書                          | 見積書       | 領収書                 |              |             |    |  |
| 請求書         |                                         |                              | ここにアップロート | ドする画像ファイルを<br>または   | ミドラッグアンドドロップ |             |    |  |
| 納品書         |                                         |                              | (         | + ファイルを追            | 選択           |             |    |  |
| ▶ 見積書       | まとめて操作                                  | ○ 書類の検索                      |           |                     |              | 向 写直を撮影して取り | አሥ |  |
|             |                                         | Q BAOMA                      |           |                     |              |             | ~  |  |
| 📄 支払通知書     | <b>チェックが必要</b><br>▲ が付いている              | <b>な書類が3件あり</b><br>書類をご確認くださ | )ます<br>い。 |                     |              |             | 確認 |  |
| 🕞 台帳管理 🗸    | 法少妻承异                                   |                              | 、ルリマイ拼子会社 | 支払期限                | +++1         | 14.000円     |    |  |
| の ヘルプ       | 0 1 1 1 1 1 1 1 1 1 1 1 1 1 1 1 1 1 1 1 | <u>/</u> \                   | ソリマナ株式会社  | 2024年12月31日         | 木文仏          | 14,000円     | :  |  |
| \rm 設定      | 請求書番号                                   | ♪                            | ソリマチ株式会社  | 支払期限<br>2024年12月31日 | 未支払          | 5,000円      | :  |  |
| 💿 このアプリについて | 請求書番号                                   | ۵                            | ソリマチ株式会社  | 支払期限<br>2024年12月31日 | 未支払          | 3,000円      | :  |  |
| - פלדט -    |                                         |                              |           |                     |              |             |    |  |

### 1-2.ドラッグアンドドロップ機能

①受信メニューを開き、取り込みたい書類の種類のタブを選びます。

| <b>17</b> 1773 |        |         |            |                     |            |            | ţ          |  |
|----------------|--------|---------|------------|---------------------|------------|------------|------------|--|
| 🛧 ホーム          | 受信メニュー |         |            |                     |            |            |            |  |
| ■ 受信メニュー       |        |         |            |                     |            |            |            |  |
| ∥ 作成メニュー ∨     | 請求書    | 納品書     | 見積書        | 領収書                 |            |            |            |  |
| 🗊 台帳管理 🗸       |        |         | ここにアップロードで | する画像ファイルをドラッ<br>または | · グアンドドロップ |            |            |  |
| ヘルプ            |        |         |            | + ファイルを選択           |            |            |            |  |
| ⊖ 設定           | まとめて操作 | Q 書類の検索 |            |                     |            | ◎ 写真を撮影して取 | <b>り込み</b> |  |
| 💿 このアプリについて    |        |         |            |                     |            |            |            |  |
| - ログアウト        |        |         |            |                     |            |            |            |  |
|                |        |         |            |                     |            |            |            |  |
|                |        |         |            |                     |            |            |            |  |
|                |        |         |            |                     |            |            |            |  |
|                |        |         |            |                     |            |            |            |  |

②取り込む画像ファイルを点線枠内にドラッグアンドドロップすることでファイルの選択ができます。

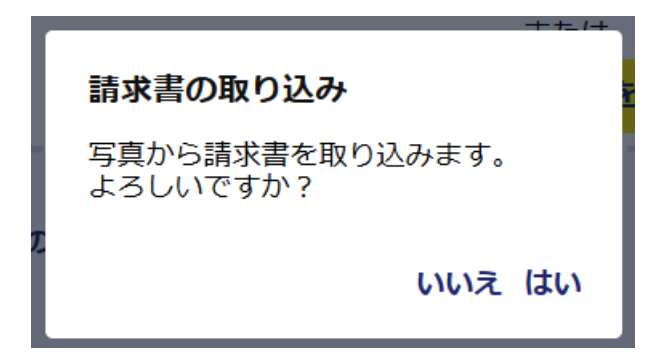

③先ほどドラッグアンドドロップで取り込みを行った画像の OCR 結果が表示されます。

| <b>むま</b> インボイス王 |                       |                             |                                 |                     |              |             | ¢  |  |
|------------------|-----------------------|-----------------------------|---------------------------------|---------------------|--------------|-------------|----|--|
| ♠ ホーム            | 受信メニュー                |                             |                                 |                     |              |             |    |  |
| □ 受信メニュー         |                       |                             |                                 |                     |              |             |    |  |
| ∥ 作成メニュー ∨       | 請求書                   | 納品書                         | 見積書                             | 領収書                 |              |             |    |  |
| 🕞 台帳管理 🗸         |                       |                             | ここにアップロー                        | ドする画像ファイル<br>または    | をドラッグアンドドロッフ | Ĵ           |    |  |
| ヘルプ              |                       |                             |                                 | + ファイルを             | 選択           |             |    |  |
| <b>8</b> 設定      | まとめて操作                | Q 書類の検索                     |                                 |                     |              | ◎ 写真を撮影して取り | 込み |  |
| 💿 このアプリについて      |                       |                             |                                 |                     |              |             |    |  |
| - פלעם 🕞         | チェックか必要な<br>▲ が付いている書 | <b>な書類か1件あり</b><br>類をご確認くださ | <b>)ます</b><br><sup></sup><br>い。 |                     |              |             | 確認 |  |
|                  | 請求書番号                 | ♪                           | ソリマチ株式会社                        | 支払期限<br>2024年12月31日 | 未支払          | 3,000円      | :  |  |
|                  |                       |                             |                                 |                     |              |             |    |  |
|                  |                       |                             |                                 |                     |              |             |    |  |

## 2. OCR 消費税読み込み

[アップデート前] OCR を使用しての消費税の読み取りができない仕様でした。 [アップデート後] OCR での消費税の読み取りが可能となりました。

①画像ファイルまたは写真を撮影して取り込みを行い、OCR 結果を表示。

| 🐲 インボイス王    |                      |                                 |           |                   |             |             | Ļ    |  |
|-------------|----------------------|---------------------------------|-----------|-------------------|-------------|-------------|------|--|
| ♠ ホーム       | 受信メニュー               |                                 |           |                   |             |             |      |  |
| □ 受信メニュー    |                      |                                 |           |                   |             |             |      |  |
| ∥ 作成メニュー ∧  | 請求書                  | 納品書                             | 見積書       | 領収書               |             |             |      |  |
| ➡ 請求書       |                      |                                 | ここにアップロード | する画像ファイルをド<br>または | ドラッグアンドドロップ |             |      |  |
| 納品書         |                      |                                 |           | + ファイルを選択         | R           |             |      |  |
| ▶ 見積書       | まとめて操作               | ○ 書類の検索                         |           |                   |             | ◎ 写直を撮影して取り | ነλንታ |  |
| 📄 領収書       | des cari             |                                 |           |                   |             |             | ~    |  |
| 🛃 支払通知書     | チェックが必要<br>♪ が付いている書 | <b>は書類が1件あります</b><br>類をご確認ください。 |           |                   |             |             | 確認   |  |
| 🗊 台帳管理 🗸    | 請求書番号                | Δ                               | ソリマチ株式会社  | 支払期限              | 未支払         | 3,000円      | :    |  |
| の へルプ       |                      |                                 |           | 2024年12月31日       |             | -,          |      |  |
| 🔒 設定        |                      |                                 |           |                   |             |             |      |  |
| 💿 このアプリについて |                      |                                 |           |                   |             |             |      |  |

②確認したい書類を押下すると、詳細が開かれ、消費税が読み取られてることが確認できます。

| 🔃 17#72E    |                       |     |    |     |            |            | ¢      |   |
|-------------|-----------------------|-----|----|-----|------------|------------|--------|---|
| ★ ホーム       | 請求書詳細 ← 戻る            |     |    |     |            |            |        |   |
| □ 受信メニュー    |                       |     |    |     |            |            |        | 1 |
| ∥ 作成メニュー ∧  | 取引先 <b>ソリマチ株式会社</b>   |     |    |     |            |            |        | I |
| 請求書         | 取引先登録番号               |     |    |     |            |            |        | I |
| 納品書         | 請求書番号                 |     |    |     |            |            |        | l |
| 目積書         | 件名                    |     |    |     |            |            |        | l |
| 🕒 領収書       | 取引年月日 2024/11/26      | 8%  | 税込 | 合計額 | 2,000 円    | 消費税額       | 149 円  | 1 |
| 📄 支払通知書     | 支払期限 2024/12/31       |     |    | 合計額 |            | 消費税額       |        |   |
| 🗊 台帳管理 🗸    | 保存日時 2024/11/26 15:42 | 10% | 税込 |     | 1,000 円    | AP SETTERX | 91 円   | 1 |
| マルプ         | 保存区分 電 <b>子取引</b>     |     |    |     | ヘヨノ(初に))   |            | 2.000  |   |
| ● 設定        | 備考                    |     |    |     | 口司((()))() |            | 3,000円 |   |
| 💿 このアプリについて |                       |     |    |     |            |            |        |   |

## 3. OCR 既定日付の変更

[アップデート前] OCR で取引年月日・支払期限が正しく読み取りできなかった場合、当日日付を設 定しておりました。

[アップデート後] OCR で取引年月日・支払期限が正しく読み取りできなかった場合、何も設定しな いように変更いたしました。

①画像ファイルまたは写真を撮影して取り込みを行い、OCR 結果を表示。

| C          |                       |                                 |          |                  |              |             | ¢          |
|------------|-----------------------|---------------------------------|----------|------------------|--------------|-------------|------------|
| ♠ ホーム      | 受信メニュー                |                                 |          |                  |              |             |            |
| □ 受信メニュー   |                       |                                 |          |                  |              |             |            |
| ∥ 作成メニュー ∧ | 請求書                   | 納品書                             | 見積書      | 領収書              |              |             |            |
| 請求書        |                       |                                 | ここにアップロー | ドする画像ファイル<br>または | をドラッグアンドドロップ | Ĵ           |            |
| 📄 納品書      |                       |                                 | (        | + ファイルを          | 選択           |             |            |
| ▶ 見積書      | まとめて操作                | ○ 書類の検索                         |          |                  |              | ☆ 写直を撮影して取り | <b>认</b> み |
| . 領収書      | deo em                |                                 |          |                  |              |             | ~~~        |
| 📄 支払通知書    | チェックが必要な<br>▲ が付いている書 | <b>は書類が1件あります</b><br>類をご確認ください。 |          |                  |              |             | な言刃        |
| 🕞 台帳管理 🗸   |                       |                                 |          |                  |              |             | AE NO.     |
| @ ヘルプ      | 請求書番号                 |                                 | ソリマチ株式会社 | 支払期限             | 未支払          | 3,000円      | :          |
| 設定         |                       |                                 |          |                  |              |             |            |
| このアプリについて  |                       |                                 |          |                  |              |             |            |

②確認したい書類を押下すると、詳細が開かれ、読み取りができなかった日付は「年/月/日」で表示 されます。

| <b>6</b>   |                       |     |    |      |         |      | ¢      |   |
|------------|-----------------------|-----|----|------|---------|------|--------|---|
| 🛧 ተ-ሪ      | 請求書詳細 ← ፳፩            |     |    |      |         |      |        |   |
| □ 受信メニュー   |                       |     |    |      |         |      |        |   |
| ╱ 作成メニュー ∧ | 取引先 ソリマチ株式会社          |     |    |      |         |      |        | L |
| 請求書        | 取引先登録番号               |     |    |      |         |      |        |   |
| 📄 納品書      | 請求書番号                 |     |    |      |         |      |        |   |
| - 見積書      | 件名                    |     |    | 0.00 |         |      |        | L |
| 資源         | 取引年月日 <b>年 /月/日</b>   | 8%  | 税込 | 合計額  | 2,000 円 | 消貨祝額 | 149 円  | L |
| 📄 支払通知書    | 支払期限 <b>年 / 月 / 日</b> |     |    | 合計額  |         | 消費税額 |        | L |
| 🗊 台帳管理 🗸   | 保存日時 2024/11/26 16:18 | 10% | 税込 |      | 1,000 円 |      | 91 円   |   |
| マリンプ       | 保存区分 電 <b>子取引</b>     |     |    |      | 合計(税込)  |      | 3,000円 |   |
| ⊖ 設定       | 備考                    |     |    |      |         |      |        |   |
| このアプリについて  |                       |     |    |      |         |      |        |   |

4. ログイン時 Enter/Return キーでログイン

[アップデート前] ログインボタンの選択のみ、ログイン可能でした。

[アップデート後] パスワード入力+Enter/Return キー押下でもログイン可能になりました。

①パスワードを入力します。

| ログイン                        |         |
|-----------------------------|---------|
| メールアドレス                     |         |
| sorimachi@mail.sorimachi.co | jp      |
| パスワード                       |         |
| •••••                       | 表示      |
| ログイン                        |         |
| パスワードを忘れた方、お困り              | )の方はこちら |
| 新規登録はこちら                    | 5       |
|                             |         |
|                             |         |
|                             |         |
|                             |         |
|                             |         |

②パスワード入力後、入力欄にカーソルがある状態で Enter/Return キー押下することでログインできます。

| <b>17</b> 1773 |                                            | ¢           |   |
|----------------|--------------------------------------------|-------------|---|
| ♠ ホーム          |                                            |             |   |
| □ 受信メニュー       | <b>事業者情報が未設定です</b><br>事業者の住所などの情報を設定してください | THEFT       |   |
| ∥ 作成メニュー ∨     | 請求額維移                                      | 印度高心        |   |
| 🗊 台帳管理 🗸       | 金額[円]<br>6,000                             |             |   |
| マリンプ           | 5,000                                      |             |   |
| ⊖ 設定           | 3,000                                      |             |   |
| 👩 このアプリについて    | 2,000                                      |             | _ |
| - ログアウト        | 1,000                                      |             | _ |
|                | 0                                          | 11<br>日付【月】 | 1 |
|                | 月別                                         |             |   |
|                | 2024年11月 월 2通発行 ¥6,00                      | 0           |   |